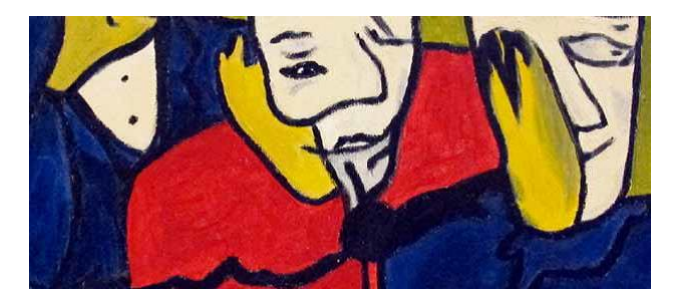

HERSTEL gaat over het opbouwen van je eigen leven zoals jij het kiest. Dat wat je eerst zo overweldigde, krijgt een plek in je leven. Voor herstel is EMPOWERMENT (kracht vanuit jezelf) nodig.

**MY LIFE!** wil graag een steentje bijdragen aan uw eigen herstel, kracht en regie.

# Icoon voor MY LIFE!

We hebben ook een icoon gemaakt voor MY LIFE!

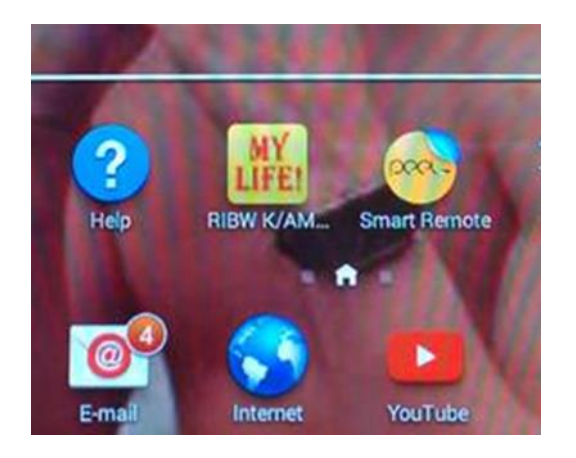

Zo kunt u het Icoon instellen:

Via Google Chrome op Android:

- 1. Open in Google Chrome het portaal <u>https://clienten.ribw-kam.nl/</u> en log in.
- 2. Klik op het menu-icoontje rechts naast de adresbalk (3 stipjes).
- 3. Klik op 'Toevoegen aan startscherm'.
- 4. Tik bij label een (korte) naam in of kies de suggestie die in beeld verschijnt.
- 5. Klik op OK.
- 6. De website verschijnt nu als icoontje op je startscherm.

Via Android browser/via 'Internet' wereldbolicoon:

- 1. Open in de Android-browser het portaal <u>https://clienten.ribw-kam.nl/</u> en log in.
- 2. Klik op het ster-icoontje rechts in de adresbalk.
- 3. Tik bij label een (korte) naam in of kies de suggestie die in beeld verschijnt.
- 4. Selecteer bij 'Toevoegen aan' de optie 'startscherm' (icoontje met huisje).
- 5. Klik op OK.
- 6. De website verschijnt nu als icoontje op je startscherm.

Veel plezier op MY LIFE!

Bart van Gelder en Stefan Oostra Beheerders MY LIFE! mylife@ribw-kam.nl

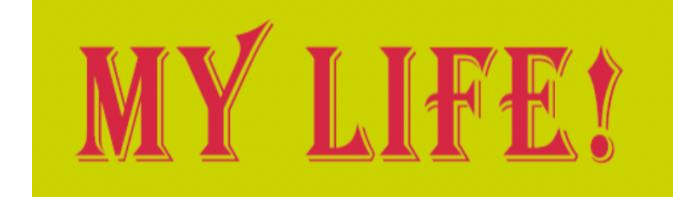

# EEN INTERACTIEF PORTAAL VOOR CLIËNTEN VAN RIBW K/AM

Draagt graag bij aan uw eigen herstel, kracht en regie

- > Met elkaar communiceren via prikbord
- Reageren op nieuwsberichten
- Privéberichten sturen aan iedereen die een profiel heeft op MY LIFE!
- Informatie delen over RIBW K/AM, zoals medezeggenschap, nieuws en activiteiten

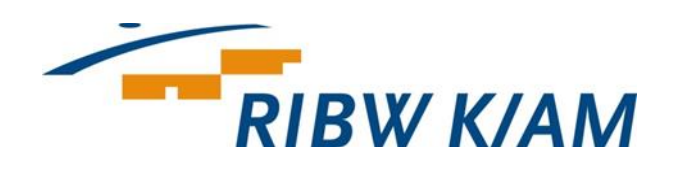

juli 2015

MY LIFE! is ontworpen in samenspraak met cliënten.

# Wat vindt u op MY LIFE!

- ✓ Startpagina: hier ziet u de nieuwspagina en het prikbord naast elkaar. Als u de nieuwsberichten en prikbord alleen wilt zien, ga dan naar nieuws of prikbord
- Bibliotheek: hier vindt u mappen van de bewonerscommissies, cliëntenraden CR en CR-A, Catch-it, Cliëntenacademie, Herstel, nieuwsbrieven, met alle verslagen en informatie die voor u van belang zijn. Er is ook een map Handboeken, hier staan alle documenten die gebruikt worden binnen RIBW K/AM en relevant zijn voor cliënten.
- Wat vind jij van.....: hier kan bijvoorbeeld de cliëntenraad een vraag stellen waarop de raad graag een antwoord zou willen hebben. Dit kan zowel een open vraag als een meerkeuzevraag zijn.
- Verder: zijn er nog pagina's met informatie over de medezeggenschap, cliëntenraden CR en CR-A, bewonerscommissies, herstel, Cliëntvertrouwenspersoon, incident melden, werk en dagbesteding en familievertrouwenspersoon. Hier vindt u ook informatie over hoe u in contact kunt komen met cliëntenraden, cliëntvertrouwenspersoon en Herstel.

## Account aanmaken

Om uw account aan te maken gaat u naar:

#### Cliënten.ribw-kam.nl

| and the second second se | MY LIFE!                                                                                                    |        |
|----------------------------------------------------------------------------------------------------|----------------------------------------------------------------------------------------------------|--------|
|                                                                                                    | Inloggen cliëntenportaal                                                                                                    |        |
|                                                                                                    | 43 million                                                                                                    |        |
|                                                                                                    |                                                                                                    |        |
|                                                                                                    | Representation of the second second s |        |
|                                                                                                    | Bartanation and an and                                                                                                    |        |
|                                                                                                    | 1 90.000 State State State State                                                                                                    |        |
|                                                                                                    |                                                                                                    |        |
|                                                                                                    |                                                                                                    |        |
|                                                                                                    |                                                                                                    |        |
|                                                                                                    |                                                                                                    |        |
|                                                                                                    |                                                                                                    |        |
|                                                                                                    |                                                                                                    |        |
| 100 014 101                                                                                                    |                                                                                                    | 10 ( ) |

Klik op het veld 'account aanvragen'.

Dan wordt er naar uw naam gevraagd en uw email-adres. Daarna klikt u op opslaan; u krijgt een bevestigingsmail van uw aanvraag. Als deze is goedgekeurd krijgt u een mail met uw eerste wachtwoord.

Hiermee kunt u nu inloggen.

U kunt dan uw geboortedatum invullen en iets over uzelf vertellen. Daarna bent u op MY LIFE!

U ziet nu een introductiepagina met enkele gedragsregels, lees deze alstublieft goed door.

## We vinden het fijn als iedereen zich gedraagt op het cliëntenportaal.

Vindt u dat iemand zich niet aan de regels houdt, dan kunt u dat melden bij: mylife@ribw-kam.nl

De beheerders kunnen mensen die zich niet aan de regels houden hier op aanspreken. Zij kunnen berichten verwijderen en desnoods gebruikers (tijdelijk) deactiveren. We hopen natuurlijk dat dat niet nodig is.

#### **Gegevens bewerken**

Als u op het witte driehoekje naast de afbeelding rechtsboven drukt, krijgt u het volgende te zien.

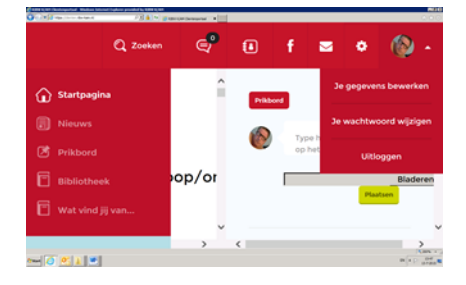

- > Je gegevens bewerken
- Je wachtwoord wijzigen
- > Uitloggen

Hier kunt u gegevens wijzigen en een wachtwoord naar eigen keuze nemen.